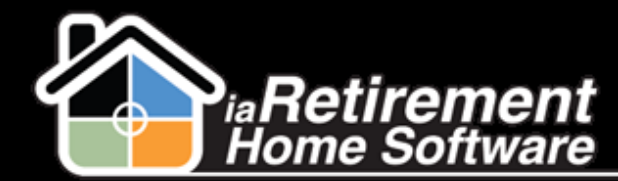

## How to Take an Additional Deposit

## **Description**

Use this function to record Resident deposits that are broken up into several installments.

## **Step by Step**

- **1** Navigate to the Prospect's record page
- 2 In the baby words at the top of the page, hover over Resident Transactions
- **3** Click **New Resident Transactions**
- **4** Confirm the **Prospect's Name**
- **5** Specify a **Community**
- 6 Specify a **Posting Date**
- **7** Select *Payment* as the **Transaction Type**
- 8 Select a Payment Type
- 9 Click Save

**Note**: If a Resident was already created from the Prospect's Move-In Planner, additional deposits **must** be done from the **Resident's** page, in the same process as outlined for the Prospect.

| Resident Transactions Edit | Save Save & Nev        | / Cancel                 |          |
|----------------------------|------------------------|--------------------------|----------|
| Information                |                        |                          |          |
| Resident ID                | 93                     | Community ID             | 9        |
| Prospect                   | Crawford, Manny (Mar 🕙 | Statement No.            |          |
| Relative                   | <u></u>                | Document No.             |          |
| Billing Header             | <b>Q</b>               | Reference No.            |          |
| Billing Information        |                        |                          |          |
| Posting Date               | [ 10/4/2013 ]          | Bank Billing Code        | <b>Q</b> |
| NSF Posting Date           | [ 10/4/2013 ]          | Resident AR Billing Code | <b>A</b> |
| Statement Date             | [ 10/4/2013 ]          | Dr GL                    | <b>%</b> |
| Posted Billing Header      | <u>a</u>               | Cr GL                    | 9        |
| Payment Information        |                        |                          |          |
| Payment Terms              |                        | Deposit Type             | -None-   |
| Transaction Type           | -None-                 | Description              |          |
| Payment Type               | -None- 💙               | TempResidentInvoice      | 9        |
| Amount                     |                        |                          |          |
| Application Information    |                        |                          |          |
| TEMP Remaining Amount      |                        | Temp Applied Amount      |          |
| System Information         |                        |                          |          |
| Owner                      | Larry Wieskopf         |                          |          |